# **E-PROC**

## (Electronic Procurement) MANUAL BOOK (Barang / Jasa)

e-Procurement

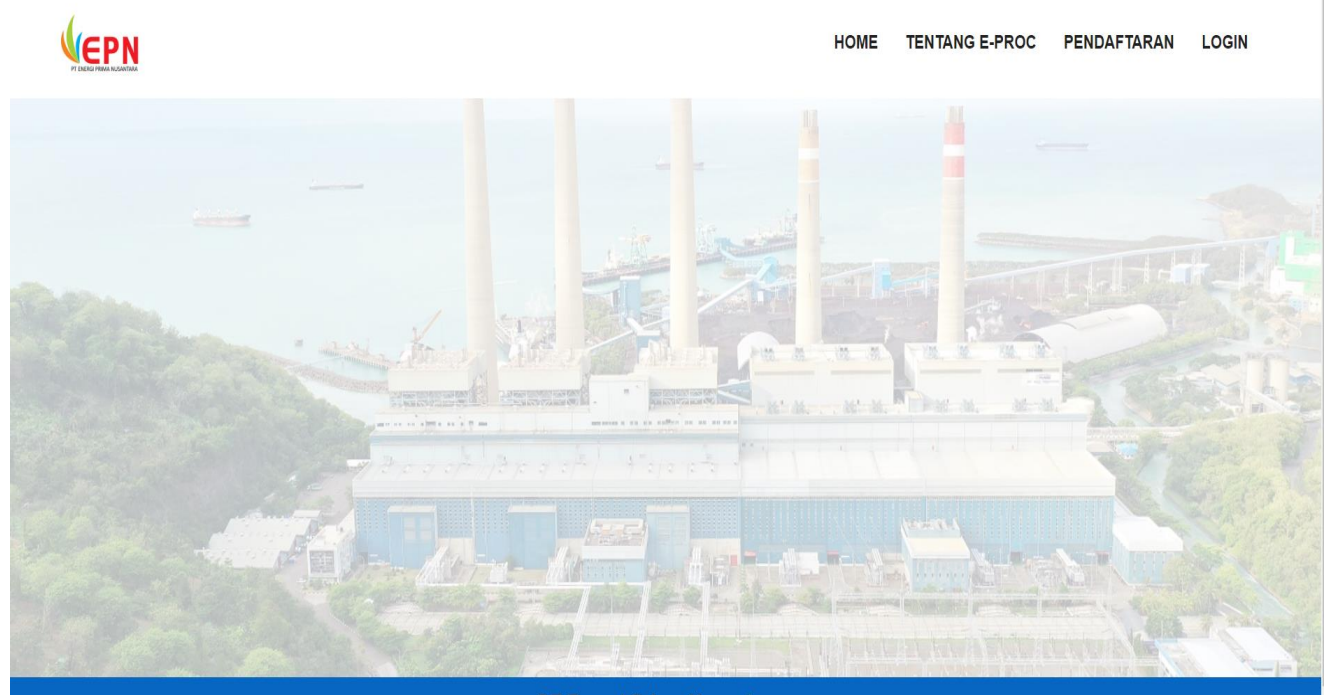

PT Energi Prima Nusantara Jl. Duren Tiga Raya no 31, Duren Tiga, Pancoran, Jakarta Selatan

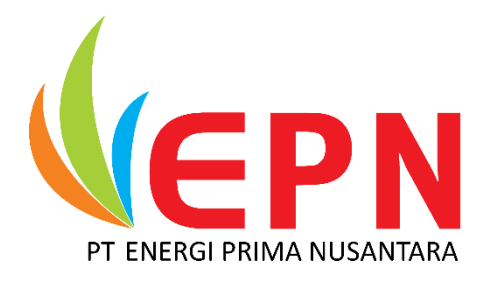

### PT ENERGI PRIMA NUSANTARA

Jl. Duren Tiga Raya no 31, Duren Tiga, Pancoran, Jakarta Selatan

## Proses Pengadaan Peserta

Pada tahap ini untuk mengikuti pengadaan, peserta harus melihat pengumuman pada portal e- procurement untuk melihat pengumuman pengadaan terbaru yang ingin diikuti oleh peserta. Pada

Pengadaan terbatas atau penunjukan langsung pengumuman pengadaan untuk peserta dengan cara dikirim undangan secara langsung oleh sistem e-procurement.

Berikut adalah cara untuk melihat pengumuman pengadaan adalah seperti berikut ini :

#### **Proses Peserta**

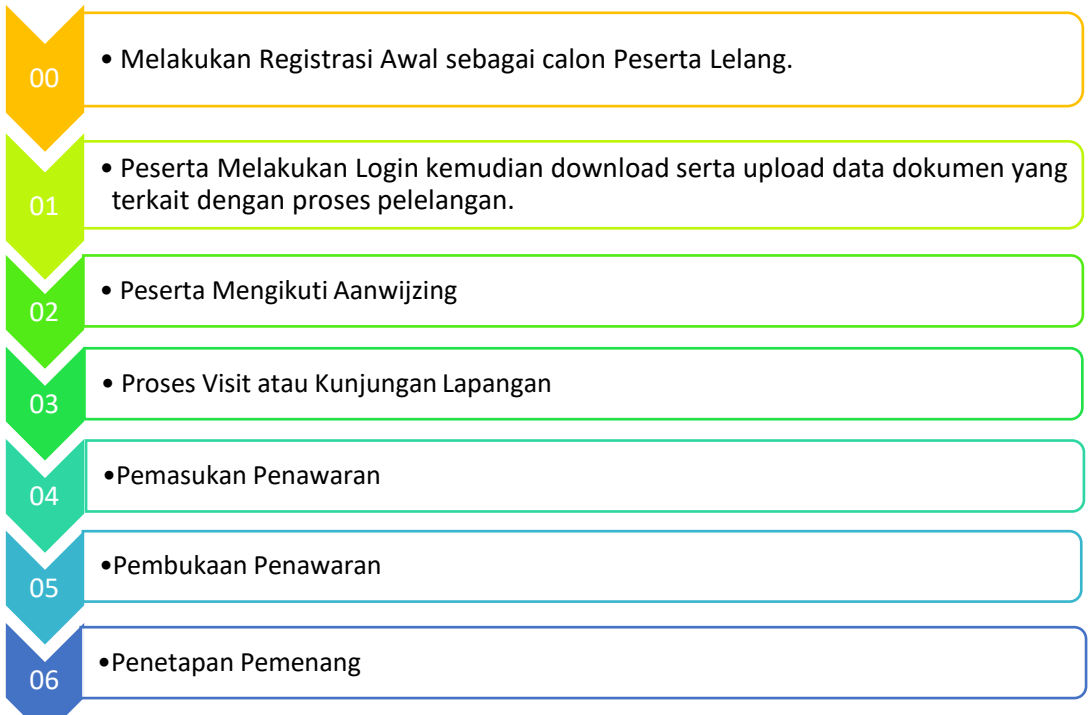

#### **Daftar Pengadaan**

Berikut adalah yang dilakukan untuk memulai penggunaan Peserta mengikuti pelelangan sebagai acuan awal pelelangan. Pengadaan baru di sistem e-Procurement dengan Menggunakan User Peserta seperti berikut:

1. Registrasi Data Calon Peserta Lelang

|                                                              | Home                          | Tentang e-Proc EPN    | Pendaftaran                                                                                                    | Login              |
|--------------------------------------------------------------|-------------------------------|-----------------------|----------------------------------------------------------------------------------------------------|--------------------|
| Pendaftaran                                                  |                               |                       |                                                                                                    | Home > Pendaftaran |
| Panduan untuk melaksanakan registrasi dapat dilihat [disini] |                               |                       |                                                                                                    |                    |
|                                                              |                               |                       |                                                                                                    |                    |
| Masukan alamat email untuk melanjutkan proses pendaftaran    |                               |                       |                                                                                                    |                    |
| (*)Nama Perusahaan :                                         |                               |                       |                                                                                                    | B.M.               |
| Nama Perusahaan                                              | 2 - 72                        |                       |                                                                                                    |                    |
| (*)Alamat :                                                  |                               | 1 1 1                 |                                                                                                    |                    |
| Alamat                                                       |                               |                       | 4                                                                                                    | 1                  |
| (*)No. HP/WA :                                               |                               |                       | 1                                                                                                    |                    |
| NO. HP/WA                                                    |                               |                       |                                                                                                    |                    |
| (*)NPWP :                                                    | Participation - Participation | Constant Baunting and | A PARK NA ANA                                                                                                    |                    |
| NO. NPWP                                                     |                               | and south for the     |                                                                                                    | Barry Cartin       |
| (*)Alamat Email Korporat :                                   |                               | The states            |                                                                                                    | A CONTRACT         |
| example@email.com                                            |                               |                       | AND AND ADDRESS OF ADDRESS OF ADD | A CONTRACT         |
| Mendaftar 🔿                                                  |                               |                       | - HEELE MAN                                                                                                    | S. Martine         |

Data username dan password akan dikirimkan ke **alamat email** calon peserta dan akan di approve oleh panitia sebagai syarat awal Registrasi.

| PT ENERGI PT<br>eProc | PN<br>NIMA NUSANTARA<br>- EPN |
|-----------------------|-------------------------------|
| Email                 | 1                             |
| Password              |                               |

2. Login Sebagai Peserta.

Gambar 1.1 Login Peserta

Langkah-langkah untuk masuk sebagai Peserta:

- a. Masuk ke alamat <u>http://eproc.epn.co.id</u>
- b. Memasukkan Email User
- c. Memasukkan Password
- d. Klik Tombol Sign In

#### 3. Melihat dan Update Data Perusahaan

Setelah Panitia memberikan 'Approve' maka calon peserta dapat melihat data pengadaan baru yang akan di lelang dan melanjutkan proses berikutnya.

| <b>VEPN</b>        | 🔺 Home > Data Pi | Update Data       | Perusahaan          |
|--------------------|------------------|-------------------|---------------------|
| 🚯 Dashboard        | 11 ==            | Nama              | Borusabaan 001      |
| 😁 Account Mngmnt 🗸 |                  | Pemohon           |                     |
| Data Perusahaan    |                  | Alamat<br>Pemohon | Jakarta             |
| Pengadaan 🗸        | Perus            | NPWP              | 82927364479         |
|                    |                  | РКР               |                     |
|                    |                  | Telpon            | 08139866789         |
|                    |                  | Email             | peserta01@epn.co.id |
|                    | W                | Close             | Save changes        |

- 4. Melihat dan Persetujuan Mengikuti Lelang Pengadaan
  - a. Peserta melakukan Login ke Aplikasi e-Proc di URL : <u>http://eproc.epn.co.id</u> kemudian

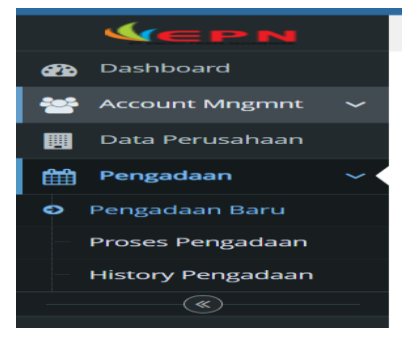

akan tampil halaman Dashboard Peserta

Langkah- langkah untuk memilih menu Pengadaan:

- a. Klik Menu Pengadaan
- b. Pilih Submenu Pengadaan Baru

#### Gambar Menu Pengadaan Baru

Menggunakan User Peserta, Pilih Data Pengadaan Baru, maka akan tampil Daftar
 Undangan Pengadaan

| → C ▲ Not secure                   | e   epi | roc.epn.co.id/main/index.php?page=31 |                            | Ŀ           | *                        | ≡ı               | <b>I S</b>                | ÷  |
|------------------------------------|---------|--------------------------------------|----------------------------|-------------|--------------------------|------------------|---------------------------|----|
|                                    |         |                                      |                            |             |                          | Welcom<br>Perusa | <sub>e,</sub><br>haan 002 |    |
| <b>MEPN</b>                        | 😤 Ho    | ome > Pengadaan > Pengadaan Baru     |                            |             | Qs                       | earch            |                           |    |
| Dashboard                          |         | AFTAR PENGADAAN BARU                 |                            |             |                          |                  |                           |    |
| Account Mngmnt 🗸 🗸                 |         |                                      |                            |             |                          |                  |                           |    |
| Data Perusahaan                    | Disp    | lay 10 ~ records                     |                            | Search:     |                          |                  |                           |    |
| Pengadaan 🗸                        |         | Nomor \$                             | Nama Perkerjaan 🗢          | 5           | status                   |                  | Fungsi                    | \$ |
| Pengadaan Baru<br>Proses Pengadaan | 1       | EPN Lelang 2022                      | Test Lelang Scrap PLN 2022 | Pengad      | Jndangan<br>laan/Pelelar | igan             |                           |    |
| History Pengadaan                  | 2       | 111                                  | Lelang Scrap               | l<br>Pengac | Jndangan<br>laan/Pelelar | igan             | 7                         |    |
| (*)                                | Sho     | wing 1 to 2 of 2 entries             |                            |             | Previo                   | us 1             | Next                      |    |

c. Lihat Rincian Pengadaan Kemudian Klik Tombol 🎑

|                |                           |          |                                      |                                                                                  |                                      |                            |                                      |                                                                                        |                                             |                              |                              |                              | Perusah                   |
|----------------|---------------------------|----------|--------------------------------------|----------------------------------------------------------------------------------|--------------------------------------|----------------------------|--------------------------------------|----------------------------------------------------------------------------------------|---------------------------------------------|------------------------------|------------------------------|------------------------------|---------------------------|
| EPN #          | Iome > Pengadaan > Pe     | ngada    | aan B                                | Baru                                                                             |                                      |                            |                                      |                                                                                        |                                             |                              |                              |                              | Q Search                  |
| board          |                           | IAS      | I P                                  | engadaa                                                                          | N                                    |                            |                                      |                                                                                        |                                             |                              |                              |                              |                           |
| unt Mngmnt 🗸   |                           |          |                                      |                                                                                  |                                      |                            |                                      |                                                                                        |                                             |                              |                              |                              |                           |
| Perusahaan     | Nemer Depredate           |          | DALL                                 | elang 2022                                                                       |                                      |                            |                                      |                                                                                        |                                             |                              |                              |                              |                           |
| adaan 🗸        | Nomor PK                  |          |                                      | elang 2022                                                                       |                                      |                            |                                      |                                                                                        |                                             |                              |                              |                              |                           |
| daap Paru      | Nomor RKS                 | 20       | 02.0                                 | 10.14                                                                            |                                      |                            |                                      |                                                                                        |                                             |                              |                              |                              |                           |
|                | Homorius                  |          | 0                                    | Nama la                                                                          | adwal                                |                            |                                      | Tanggal Awal                                                                           |                                             | Tar                          | 1003                         | Akbir                        |                           |
| Pengadaan<br>© | Tahap Pengadaan           |          | engu<br>enda<br>emb<br>ite Vi<br>ema | umuman Pengac<br>aftaran dan Peng<br>verian Penjelasar<br>isit<br>isukan Dokumer | daan<br>gambilan Dokumen<br>n        | 20<br>20<br>20<br>20<br>20 | )22-<br>)22-<br>)22-<br>)22-<br>)22- | 10-14 09:09:00<br>10-14 09:09:00<br>10-14 09:09:00<br>10-14 09:09:00<br>10-14 09:09:00 | 2022-10<br>2022-10<br>2022-10<br>2022-10    | )-14<br>)-14<br>)-14<br>)-14 | 09:0<br>09:0<br>09:0<br>09:0 | 9:00<br>9:00<br>9:00<br>9:00 |                           |
|                |                           | P        | ema                                  | isukan Penawara                                                                  | an                                   | 20                         | )22-                                 | 10-14 09:09:00                                                                         | 2022-10                                     | )-14                         | 09:0                         | 9:00                         |                           |
|                |                           | Â        | dmi                                  | nistrasi                                                                         |                                      | Te                         | knis                                 | S                                                                                      |                                             |                              | Keua                         | ingan                        |                           |
|                |                           |          | NO                                   | NAMA KRITERIA                                                                    | KETERANGAN                           |                            | 40                                   | NAMA KRITERIA                                                                          | KETERANGAN                                  |                              | NO                           | NAMA KRITERIA                | RETERANGAN                |
|                |                           |          |                                      | Aka Perusanaan                                                                   | Pendirian<br>Perusahaan              |                            |                                      | Pengalaman Kerja                                                                       | Pengalaman<br>Pengangkutan<br>Limbah Non B3 |                              | 2                            | SPT dan SSP Tahun<br>2021    | SPT dan SSP<br>Tahun 2021 |
|                | Syarat Kualifikas         | i        | 2                                    | Copy SIUP                                                                        | Surat Ijin Usaha<br>Perdagangan      |                            |                                      |                                                                                        |                                             |                              | 3                            | Copy Laporan                 | Copy Laporan              |
|                |                           | 1        | Akta                                 | a Perusahaan                                                                     | Copy Akta<br>Pendirian               | 1                          | Co<br>Pe                             | py kontrak<br>ngalaman Kerja                                                           | Copy KOntrak<br>Pengalaman                  |                              | 1                            | Bank Garansi                 | Bank Garansi              |
|                | Syarat Kualifikasi        | 2        | Cop                                  | y SIUP                                                                           | Surat Ijin Usaha<br>Perdagangan      |                            |                                      |                                                                                        | Limbah Non 83                               |                              | 2                            | SPT dan SSP Tahun<br>2021    | SPT dan SSP<br>Tahun 2021 |
|                |                           | 3        | Cop                                  | ıy Surat Domisili                                                                | Copy Surat<br>Keterangan<br>Domisili |                            |                                      |                                                                                        |                                             |                              |                              | Keuangan Tahun 2021          | Keuangan Tahur<br>2021    |
|                |                           | 4        | NPV                                  | VP                                                                               | NPWP                                 |                            |                                      |                                                                                        |                                             |                              |                              |                              |                           |
|                |                           | 1        | NO                                   |                                                                                  |                                      | N                          | AMA                                  | ПЕМ                                                                                    |                                             |                              |                              | SATUAN                       | VOLUME                    |
|                |                           |          | 1                                    | Tembaga                                                                          |                                      |                            |                                      |                                                                                        |                                             |                              |                              | kg                           | 25.000.                   |
| t              | Daftar Material / BOQ     |          | 2                                    | Besi                                                                             |                                      |                            |                                      |                                                                                        |                                             |                              |                              | kg                           | 35.000.0                  |
|                |                           |          | 3                                    | Alumunium                                                                        |                                      |                            |                                      |                                                                                        |                                             |                              |                              | kg                           | 45.000.                   |
|                |                           |          |                                      |                                                                                  |                                      |                            |                                      |                                                                                        |                                             |                              |                              | 🐨 Setu                       | ju Ikut Pengada           |
|                |                           |          |                                      |                                                                                  | DAVTA                                | INITI                      | CDI                                  | TAC DECEDTA                                                                            |                                             |                              |                              |                              |                           |
|                | Kami yang bertanda tangar | a diba   | wab                                  | ini menyatakan k                                                                 | PARIA                                | -della                     | GRI                                  | ING PEDERIA                                                                            |                                             |                              |                              |                              |                           |
|                | 1 Dalam proses ini, be    | rjanji a | akan                                 | melaksanakan tu                                                                  | anwa :<br>ugas secara bersih, tra    | inspa                      | aran,                                | dan profesional da                                                                     | alam arti akan men                          | gera                         | ahkar                        | n segala kemampua            | n dan sumber              |
|                | daya secara optimal       | untuk    | mer                                  | mberikan hasil ke                                                                | ria terbaik mulai dari               | prose                      | es pr                                | rakualifikasi, penvi                                                                   | apan dan penyeles                           | aiar                         | n pek                        | eriaan ini.                  |                           |

d. Jika Setuju untuk melanjutkan proses Pengadaan tekan Tombol 🦉 Setuju Ikut Pengadaan

| Ocalhost                               |    |        |  |
|----------------------------------------|----|--------|--|
| Anda Setuju untuk Mengikuti Pengadaan? |    |        |  |
|                                        | ОК | Cancel |  |
|                                        |    |        |  |

- 5. Proses Mengikuti Lelang Pengadaan
  - a. Peserta melakukan Login ke Aplikasi e-Proc di URL : <u>http://eproc.epn.co.id</u> kemudian akan tampil halaman Dashboard Peserta

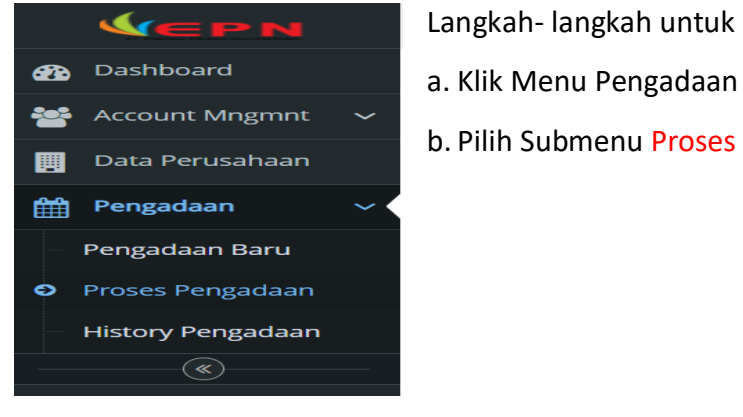

Gambar Menu Proses Pengadaan

Langkah- langkah untuk memilih menu Pengadaan:

- b. Pilih Submenu Proses Pengadaan

b. Menggunakan User Peserta, Pilih Data Pengadaan kemudian masuk ke dalam Proses Pengadaan, maka akan tampil Daftar Pengadaan yang telah setuju untuk ikut serta.

|            |                    |                                                                          | Welcome,<br>Perusahaan 0 | 002 🔻    |
|------------|--------------------|--------------------------------------------------------------------------|--------------------------|----------|
|            | <b>VEPN</b>        | 🕌 Home > Pengadaan > Proses Pengadaan                                    | Q Search                 |          |
| <b>8</b> 2 | Dashboard          | ■Daftar Pengadaan                                                        |                          |          |
|            | Account Mngmnt 🗸 🗸 |                                                                          |                          |          |
|            | Data Perusahaan    | Display 10 v records Search:                                             |                          |          |
| <b>**</b>  | Pengadaan 🗸        | # No. Pengadaan      No. RKS                                             | Status 🚊 Fung            | zsi ≎    |
|            | Pengadaan Baru     | 1 FPN Lelang 2022 002 RKS/FPN/2022 2022-10-14 Test Lelang Scran PLN 2022 | Pendaftaran              | 2        |
| 9          | Proses Pengadaan   | · · · · · · · · · · · · · · · · · · ·                                    |                          | <b>.</b> |
|            | History Pengadaan  | Showing 1 to 1 of 1 entries                                              | Previous 1 Ne            | ext      |
|            | (w)                |                                                                          |                          |          |

Gambar List Pengadaan yg akan di proses

Menggunakan User Peserta, Pilih kolom 'Fungsi" Pengadaan dengan cara Klik Tombol 🧖, maka akan tampil data Proses Pengadaan sebagai berikut:

|                        |                            |                                                                                                    |                                                                                                    |                                                                                                    | Welcome,<br>Perusahaan 0 |
|------------------------|----------------------------|----------------------------------------------------------------------------------------------------|----------------------------------------------------------------------------------------------------|----------------------------------------------------------------------------------------------------|--------------------------|
| <b>VEPN</b>            | 倄 Home > Pengadaan > Prose | es Pengadaan                                                                                                    |                                                                                                    |                                                                                                    | Q Search                 |
| Dashboard              | INFORM/                    | ASI PENGADAAN                                                                                                    |                                                                                                    |                                                                                                    |                          |
| Account Mngmnt 🗸       |                            |                                                                                                    |                                                                                                    |                                                                                                    |                          |
| Data Perusahaan        | Nomor Pengadaan            | EPN Lelang 2022                                                                                                    |                                                                                                    |                                                                                                    |                          |
| Pengadaan 🗸            | Nomor RKS                  | 002.RKS/EPN/2022                                                                                                    |                                                                                                    |                                                                                                    |                          |
| Pengadaan Baru         | Tanggal RKS                | 2022-10-14                                                                                                    |                                                                                                    |                                                                                                    |                          |
| Proses Pengadaan       | Nama Pengadaan             | Test Lelang Scrap PLN 2022                                                                                                    |                                                                                                    |                                                                                                    |                          |
| History Pengadaan<br>® | Tahap Pengadaan            | Nama Jadwal<br>Pengumuman Pengadaan<br>Pendaftaran dan Download Dokumen<br>Pemberian Penjelasan<br>Site Visit<br>Pemasukan Dokumen<br>Pemasukan Penawaran<br>Pembukaan Dokumen Penawaran<br>Penetanan pemenang | Tanggal Awal<br>2022-10-14 09:09:00<br>2022-10-14 09:09:00<br>2022-10-14 09:09:00<br>2022-10-14 09:09:00<br>2022-10-14 09:09:00<br>2022-10-14 09:09:00<br>2022-10-14 09:09:00<br>2022-10-14 09:09:00 | Tanggal Akhir<br>2022-10-14 09:09:00<br>2022-10-14 09:09:00<br>2022-10-14 09:09:00<br>2022-10-14 09:09:00<br>2022-10-14 09:09:00<br>2022-10-14 09:09:00 |                          |
|                        | Dokumen / RKS              | Draft RKS Scrap TEST.pdf                                                                                                    |                                                                                                    |                                                                                                    |                          |

Untuk Modul Proses Pengadaan dapat di lihat sebagai berikut :

#### a. Pendaftaran

Pilih Tabulasi Pendaftaran Pendaftaran akan tampil sebagai berikut :

| Per | ndaftaran  | Penjelasan    | Evaluasi | Pemasukan Penawaran                                | Pembukaan Penawaran | Penetapan Pemenang |              |
|-----|------------|---------------|----------|----------------------------------------------------|---------------------|--------------------|--------------|
|     | Pendaftara | P             |          |                                                    |                     |                    |              |
| No  | 1          | Nama Dokumer  | 1        | Keterangan                                         | La                  | mpiran             | Waktu Upload |
| 1   | Akta Peru  | sahaan        |          | Copy Akta Pendirian Perusal                        | naan                |                    |              |
| 2   | Copy SIUF  | 2             |          | Surat Ijin Usaha Perdaganga                        | n                   |                    |              |
| 3   | Copy Sura  | it Domisili   |          | Copy Surat Keterangan Dom                          | isili               |                    |              |
| 4   | NPWP       |               |          | NPWP                                               |                     |                    |              |
| 5   | Copy kont  | rak Pengalama | n Kerja  | Copy KOntrak Pengalaman<br>Pengangkutan Limbah Non | 33                  |                    |              |
| 6   | Bank Gara  | ansi          |          | Bank Garansi                                       |                     |                    |              |
| 7   | SPT dan S  | SP Tahun 2021 |          | SPT dan SSP Tahun 2021                             |                     |                    |              |
| 8   | Copy Lapo  | oran Keuangan | Tahun    | Copy Laporan Keuangan Tah                          | iun                 |                    |              |

Klik setiap dokumen untuk upload data dokumen dan persyaratan peserta lelang.

|      |                                     | Jumat, 14 Oktober 202                                 | 22   13.34.45 |              |
|------|-------------------------------------|-------------------------------------------------------|---------------|--------------|
| Per  | ndafi Updoad Dokumen Per            | ndaftaran                                             | 🗙 🛛 apan Pem  | enang        |
| := F | Penc Upload Dokumen Ch              | oose File No file chosen                              |               |              |
| No   |                                     |                                                       |               | Waktu Upload |
| 1    | Ak                                  |                                                       | 🔒 Save        |              |
| 2    | Copy SIUP                           | Surat Ijin Usaha Perdagangan                          |               |              |
| з    | Copy Surat Domisili                 | Copy Surat Keterangan Domisili                        |               |              |
| 4    | NPWP                                | NPWP                                                  |               |              |
| 5    | Copy kontrak Pengalaman Kerja       | Copy KOntrak Pengalaman<br>Pengangkutan Limbah Non B3 |               |              |
| 6    | Bank Garansi                        | Bank Garansi                                          |               |              |
| 7    | SPT dan SSP Tahun 2021              | SPT dan SSP Tahun 2021                                |               |              |
| 8    | Copy Laporan Keuangan Tahun<br>2021 | Copy Laporan Keuangan Tahun<br>2021                   |               |              |

#### b. Penjelasan

Pilih Tabulasi Penjelasan

Penjelasan akan tampil sebagai berikut :

| Pendaftaran |           | Penjelasan   | Evaluasi | Pemasukan Penawaran | Pembukaan Penawaran | Penetapan Pemenang |
|-------------|-----------|--------------|----------|---------------------|---------------------|--------------------|
|             |           |              |          |                     |                     |                    |
| II Pe       | enjelasan | (Aanwijzing) |          |                     |                     |                    |
| No          |           | Nama Peru    | sahaan   |                     | Alamat              | BA Penje           |
| 1           | PERLISA   | HAAN 001     |          | Jakarta             |                     |                    |

#### c. Evaluasi

Untuk melihat apakah Peserta dapat melanjutkan proses pelelangan atau tidak dengan syarat lolos dari evaluasi dokumen pelelangan

|      |         |            |          | ۱      |               | bei 2022   13. <del>11</del> .35 |               |                           |
|------|---------|------------|----------|--------|---------------|----------------------------------|---------------|---------------------------|
| Pend | aftaran | Penjelasan | Evaluasi | Pemasu | kan Penawaran | Pembukaan Penawaran              | Penetapan Per | menang                    |
|      | aluasi  | Nama Pe    | rusahaan |        |               | Alamat                           | Status        | Keterangan                |
| 1    | Perusah | aan 001    |          |        | Jakarta       |                                  | Memenuhi      | Dapat Melanjutkan Pelelan |

#### d. Pemasukan Penawaran

Pilih Tabulasi Pemasukan Penawaran Penawaran akan tampil sebagai berikut, kemudian klik tombol "Upload Data" untuk memasukan data penawaran peserta. Untuk data penawaran yang diupload harus diberi password.

|             |                     | Jumat, 14 Okto      | ober 2022   14.15.50 |        |               |
|-------------|---------------------|---------------------|----------------------|--------|---------------|
| Pendaftaran | Penjelasan Evaluasi | Pemasukan Penawaran | Pembukaan Penawaran  | Peneta | ipan Pemenang |
| 🔳 Pemasukar | Penawaran           |                     |                      |        | 🖺 Upload Da   |
| No          | Nama M              | aterial/Jasa        | Satuan               |        | Volume        |
| 1           | Tembaga             |                     | kg                   |        | 25.000        |
| 2           | Besi                |                     | kg                   |        | 35.000        |
|             | Alumunium           |                     | kg                   |        | 45.000        |

#### e. Pembukaan Penawaran

Pilih Tabulasi Pembukaan Penawaran Penawaran akan tampil sebagai berikut :

| Pendaf | taran   | Penjelasan    | Evaluasi | Pemasukan Penawaran | Pembuk | kaan Penawaran              | Penetapan Pemena | ang             |
|--------|---------|---------------|----------|---------------------|--------|-----------------------------|------------------|-----------------|
| Pem    | bukaa   | n Penawaran   |          |                     |        |                             |                  |                 |
| No     |         | Nama Perusaha | an       | Alamat              |        | Dokumer                     | Penawaran        | Nilai Penawaran |
| 1 F    | erusaha | an 002        |          | Cilegon             |        | 20221014164921-<br>002.docx | Perusahaan       | 4.500.000.000,  |

#### f. Penetapan Pemenang

Pilih Tabulasi Penetapan Pemenang \_\_\_\_\_\_ akan tampil sebagai berikut :

| Pendaftaran | Penjelasan     | Evaluasi | Pemasukan Penawaran | Pembukaan Penawaran | Penetapan Pe | emenang |
|-------------|----------------|----------|---------------------|---------------------|--------------|---------|
| Penetanan   | Demenang P     | engadaan |                     |                     |              |         |
|             | remenang r     | chguduun |                     |                     |              |         |
| - Tenetapan | Nama Perusahaa | an       |                     | Alamat              |              | Ema     |